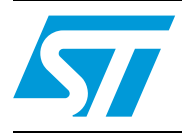

# AN2792 Application note

# STM8A easy programmer

## 1 Introduction

This application note describes the easy programmer which is a low cost solution allowing the content of the STM8A Flash program memory to be updated when the chip is already soldered on the application board. The easy programmer works by calling the functions of the bootloader, an IAP application embedded in the system memory of the device (the ROM memory). Through the bootloader firmware, the device memory can be erased and programmed using one of the standard communication interfaces present on the particular device. The easy programmer interfaces the bootloader using a serial port (USART protocol) with the application board for the upload.

Section 2 of this document gives a brief introduction to the STM8A bootloader. Section 3, Section 4, and Section 5 describe the easy programmer procedure and its software and hardware requirements.

For further information on the STM8A family features, pinout, electrical characteristics, mechanical data and ordering information, please refer to the STM8A128 Kbyte and STM8A 32 Kbyte datasheets. For more details on the bootloader, please refer to the bootloader user manual (UM0500). All documents are available on *st.com*.

This document, its associated firmware, and other such application notes are written to accompany the STM8S firmware library which is available on *st.com*.

# Contents

| 1 | 1 Introduction                     |                                                      |  |  |  |
|---|------------------------------------|------------------------------------------------------|--|--|--|
| 2 | Bootloader description 3           |                                                      |  |  |  |
|   | 2.1                                | Bootloader flowchart description                     |  |  |  |
|   | 2.2                                | Peripheral settings 6                                |  |  |  |
| 3 | Tran                               | sferring the .s19 file to the easy programmer 7      |  |  |  |
| 4 | Tran                               | sfering the .s19 file to the STM8A application board |  |  |  |
| 5 | Software and hardware requirements |                                                      |  |  |  |
|   | 5.1                                | Batch file                                           |  |  |  |
|   | 5.2                                | Application software                                 |  |  |  |
|   | 5.3                                | Easy programmer board                                |  |  |  |
|   | 5.4                                | Application hardware                                 |  |  |  |
| 6 | Revi                               | sion history                                         |  |  |  |

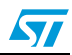

## 2 Bootloader description

The bootloader code is stored in the internal boot ROM memory. Its main task is to download the application program into the internal memories through the USART, LINUART, SPI, or CAN peripherals.

The main features of the bootloader are:

- Polling the serial interface (USART and LINUART are both configured as a normal UART, SPI or CAN) to check which peripheral is used
- Programming code, data, option bytes and/or the vector table at the address(es) received from the host.

The STM8A reset vector is located at the beginning of the boot ROM (6000h), while the other vectors are in the Flash program memory starting at address 8004h.

The device jumps inside the boot ROM area and after checking certain address locations (see *Table 1: Initial checking on page 6*), it jumps to the reset vector in the Flash program memory (8000h).

### 2.1 Bootloader flowchart description

The bootloader activation flowchart is shown in *Figure 1 on page 4*. The basic steps are described below.

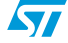

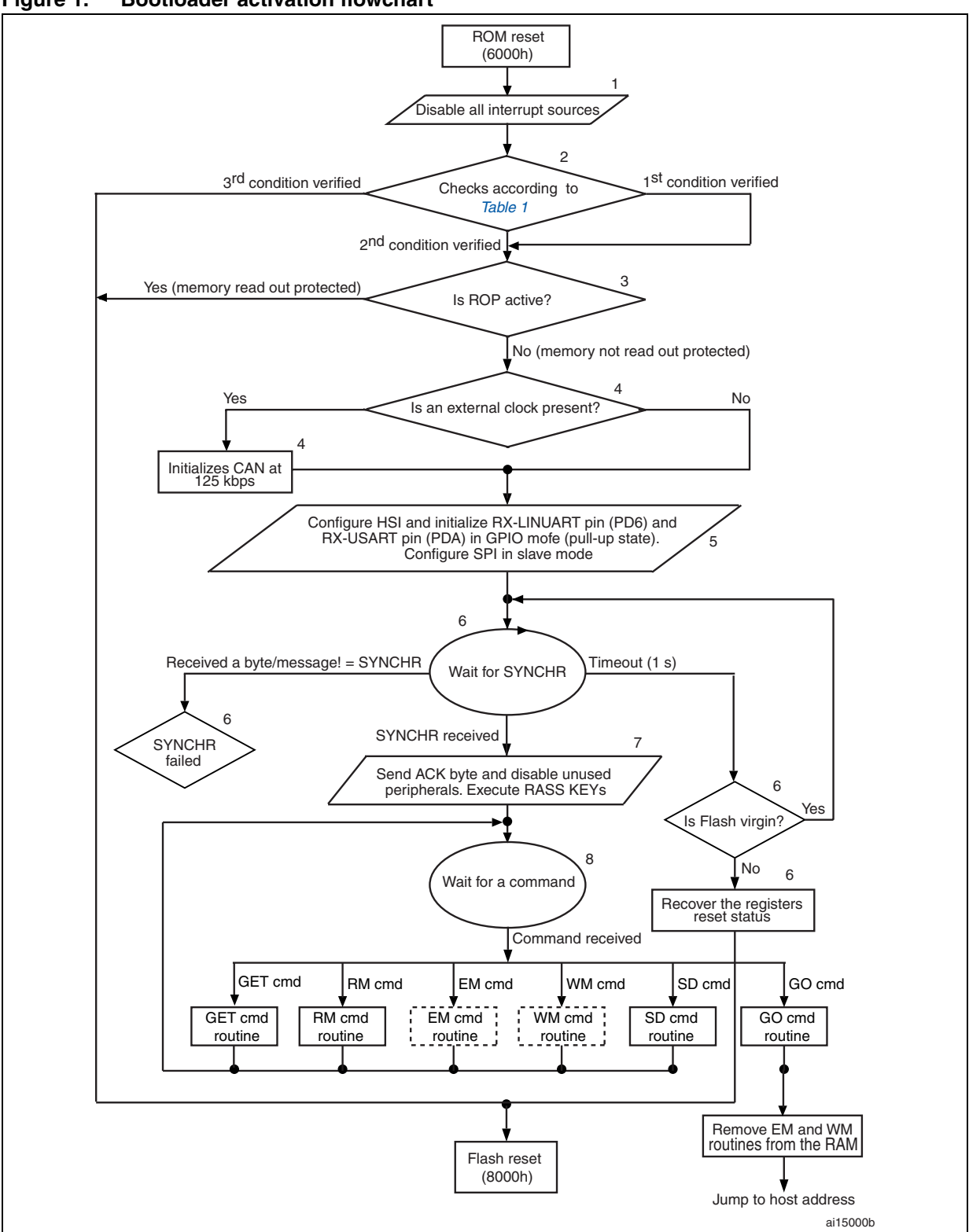

Figure 1. Bootloader activation flowchart

1. See flowchart description below for explanation of points 1 to 8.

2. Dotted routines are loaded in RAM by the host. They are removed by the go command before jumping to the Flash program memory to execute an application.

- 1. Disable all interrupt sources (any peripheral managed by polling).
- 2. The host can reprogram the Flash program memory and the bootloader option byte values as shown in *Table 1* according to the content of the first Flash program memory location (8000h).
- 3. When read out protection (ROP) is equal to AAh (ROP active), the Flash program memory is read out protected. In this case, the bootloader stops and the user application starts. If ROP is not equal to AAh, the bootloader continues to be executed.
- 4. The CAN peripheral can only be used if an external clock (8 MHz, 16 MHz, or 24 MHz) is present. It is initialized at 125 kbps. The USART, LINUART, and SPI peripherals do not require an external clock.
- 5. Set the high speed internal RC oscillator (HSI) to 16 MHz and initialize the USART and LINUART receiver pins in input pull-up mode in the GPIO registers. Initialize the SPI in slave mode.
- 6. Interface polling: The bootloader polls the peripherals waiting for a synchronization byte/message (SYNCHR) within a timeout of 1 s. If a timeout occurs, either the Flash program memory is virgin in which case it waits for a synchronization byte/message in an infinite loop, or the Flash program memory is not virgin and the bootloader restores the registers' reset status before going to the Flash program memory reset vector at 8000h.

Note: When synchronization fails and the bootloader receives a byte/message different to 'SYNCHR', two different situations can be distinguished according to the peripheral: With USART or LINUART, a device reset or power-down is necessary before synchronization can be tried again.

With CAN or SPI, the user can continue to poll the interfaces until a synchronization or a timeout occurs.

7. If the synchronization message is received by the USART or LINUART, the bootloader detects the baud rate and initializes the USART or LINUART respectively and goes to step *8* below. If the synchronization message is received by the CAN or SPI, the bootloader goes directly to step *8* below.

Note: Once one of the available interfaces receives the synchronization message, all others are disabled.

8. Waiting for commands: Commands are checked in an infinite loop and executed. To exit from the bootloader, the host has to send a 'go' command. When this is done, the bootloader removes the EM and WM routines from the RAM memory before jumping to the address selected by the host.

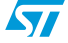

| Checks          | Program memory<br>location 8000h | Bootloader<br>check<br>opt_byte 487Eh | Bootloader<br>check<br>opt_byteN<br>487Fh | Actual Flash program<br>memory status<br>-> Flash action                            |
|-----------------|----------------------------------|---------------------------------------|-------------------------------------------|-------------------------------------------------------------------------------------|
| 1 <sup>st</sup> | XXh! = (82h or ACh)              | XXh                                   | XXh                                       | Flash program memory<br>virgin<br>-> jump to bootloader                             |
| 2 <sup>nd</sup> | XXh = (82h or ACh)               | 55h                                   | AAh                                       | Flash program memory<br>already written<br>-> jump to bootloader                    |
| 3 <sup>rd</sup> | XXh = (82h or ACh)               | XXh! = 55h                            | XXh! = AAh                                | Flash program memory<br>already written<br>-> jump to Flash program<br>memory reset |

 Table 1.
 Initial checking<sup>(1)</sup>

1. After interface initialization, a write protection test is performed to avoid non-authorised reading of the Flash program memory/data EEPROM,

### 2.2 Peripheral settings

This section describes the hardware setting of the STM8A USART communication peripheral.

Note: LINUART, SPI and CAN peripherals may also be used during bootloading, however, only one peripheral is enabled at a time; all others are disabled.

 Table 2.
 Serial interfaces associated with STM8A devices

| Device                                  | Serial interface    |  |
|-----------------------------------------|---------------------|--|
| 128 Kbyte, 96 Kbyte, 64 Kbyte, 48 Kbyte | USART, LINUART, CAN |  |
| 32 Kbyte, 16 Kbyte                      | LINUART, SPI        |  |

The USART settings are:

- Data frame: 1 start bit, 8 data bit, 1 parity bit even, 1 stop bit
- Baud rate: The baud rate is autodetected by the bootloader. When the user sends synchronization byte, 7Fh, the bootloader automatically detects the baud rate and sets the USART to the same baud rate. Maximum baud rate = 1 Mbps; minimum baud rate = 4800 bps.

**Mandatory**: To perform the automatic speed detection, the RX line (PA4) has to be stable in the application board.

Note: The USART peripheral is accessible via pins PA4 (RX) and PA5 (TX).

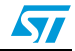

## 3 Transferring the .s19 file to the easy programmer

The .s19 file is the application file which the user needs to download to the microcontroller of the device application board. To do this, it is loaded into the micro SD memory card using the 'STxx boatloader tester' tool.

### Synchronizing the easy programmer with the bootloader:

- 1. Connect the easy programmer board (the STM8A evaluation board USART1 can be used) to a PC using a cross-serial cable.
- 2. Switch on /apply power to the easy programmer, press the reset button, press the key button, and release the reset button until the message 'start synchronization' appears on the display screen.
- 3. Execute the STxx bootloader tester and set the following configuration in the menu 'settings' -> 'base settings':
  - Port name: Depends on the port of the PC being used
  - Baud rate: 115200
  - Data bits: 8
  - Parity: Even
  - Stop bits: 1
- 4. Press 'connect' to send the synchronization character to the microcontroller which starts the connection. The message 'connection opened' in the log window indicates that the microcontroller is in boot mode and is ready to receive the service requests from the USART. If this message is not received, steps *1* to *4* should be repeated. The USART service requests are as follows:
  - 00h ? Get
  - 11h ? Read memory
  - 21h ? Go
  - 31h ? Write memory
  - 43h ? Erase

### Sending .s19 application firmware to the micro SD memory card:

- 5. Click on 'open file' and select the .s19 file (the application file to be transferred).
- 6. Set the following in the buffer selection window:
  - Start address: 00008000h
  - End address: The end address of the application (depending on its dimensions).
  - Transfer size : 128
- 7. Select 'write data/start address' as 00008000h and press 'OK'.
- 8. The message '79h' in the log window indicates that the .s19 file is loaded in the micro SD memory card of the easy programmer.
- 9. Click on 'read data', set the start address as 8000, and press 'OK'. An error message is received, which is normal.
- 10. If the LCD display message does not read 'write block finished', steps *1* to *9* should be repeated.
- 11. Press the reset button of the easy programmer.

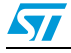

# 4 Transfering the .s19 file to the STM8A application board

During this phase the .s19 file is downloaded to the application board of the STM8A. If the device is virgin, it is already in boot mode, and, the easy programmer can start to read blocks of 128 bytes from the micro SD memory card and write them in the STM8A memory using the boot service routine.

If the device is not virgin, and, the easy programmer has not succeeded in synchronizing with the STM8A after three attempts, the easy programmer sends a pulse on the PH4 pin. This pulse is captured by the STM8A application board firmware using an external I/O interrupt. The interrupt routine (see *Section 5.2: Application software on page 9*) writes two option bytes (487Eh and 487Fh) and the device is forced into boot mode. Once in boot mode, the device starts reading and writing blocks, as described above, using the boot service routine.

The steps are as follows:

- 1. Connect the easy programmer to the STM8A application board using the connector described in *Section 5.4: Application hardware on page 10*.
- 2. Reset the easy programmer and wait for the LCD to display the message 'press key to start transfer'.
- 3. Press the 'key' button of the easy programmer and wait until the LCD displays the message 'transfer OK press key'.
- 4. If no errors occur, the easy programmer is ready to program another device. Otherwise, if the LCD displays the message 'ERROR! Boot Mode', check the connections and ensure the application firmware contains the interrupt routine described in *Section 5.2: Application software on page 9.*

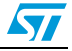

## 5 Software and hardware requirements

### 5.1 Batch file

The STxx boot loader tester tool, used to load files into the application board, manages .s19 files in a standard format. There are 16 bytes for single string and increase addresses options (option -m16 and -s respectively). To produce a .s19 file with both these options, the following check option must be added:

```
Es.
"%COS_PATH%\chex" -m16 -s ".\%PRJ_PATH%\%PRJ_NAME%.st7" >
".\PRJ_PATH\%PRJ_NAME%.s19"
```

```
COS_PATH is the COSMIC compiler path PRJ NAME is the name of the project
```

### 5.2 Application software

To program the application board of the STM8A, the device must be in boot mode (see *Section 4: Transfering the .s19 file to the STM8A application board on page 8*). If the device is not in boot mode, the easy programmer must write two option bytes (487Eh and 487Fh). This is done by the easy programmer sending a pulse on the PH4 pin which is connected to the external interrupt pin of the application board (PORTx/pin). This external interrupt forces the application code to execute the interrupt routine that writes the option bytes and resets the device (the option bytes are updated with the new values only after reset). The interrupt routine code is as follows:

```
@interrupt void EXTI PORTx IRQHandler (void)
{
  volatile u8 opt
                     @0x487E;
  volatile u8 nopt @0x487F;
  if ( GPIOx.IDR & 0xPin )
  {
          /* Enable write to EEProm Data */
          FLASH.DUNPR = 0xAE;
          FLASH.DUNPR = 0x56;
          /* Enable write to option byte */
          FLASH.CR2 |= 0x80;
          FLASH.NCR2 &= 0x7F;
          /* Write option byte */
          opt = 0x55;
          nopt = 0xAA;
          /* Reset micro with LSWDG */
          IWDG.KR = 0 \times CC;
          IWDG.KR = 0x55;
}
  return;
}
```

'PORTx' and 'pin' indicate any pin of PORTx with external interrupts. Pins can be chosen from any available I/0 pin of the application board.

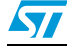

### 5.3 Easy programmer board

The easy programmer is based on firmware, but, to run the code, a hardware platform must be used where the STM8A microcontroller is interfaced with a USART port, a micro SD memory card and the easy programmer connector (see *Section 5.4: Application hardware on page 10*). In this application note, the STM8A evaluation board is used as an easy programmer board because all hardware requirements are satisfied. The USART1 is used to transfer the data, the firmware to be downloaded in the application board microcontroller is loaded in the Micro SD memory card (64 Mbytes), and the LCD is used to display messages to control the flow of operations.

## 5.4 Application hardware

The STM8A device must be uploaded with the easy programmer connection so that data can be transferred and stimuli sent. *Figure 2* shows the easy programmer connections and *Table 3* gives a description of each of the easy programmer signals.

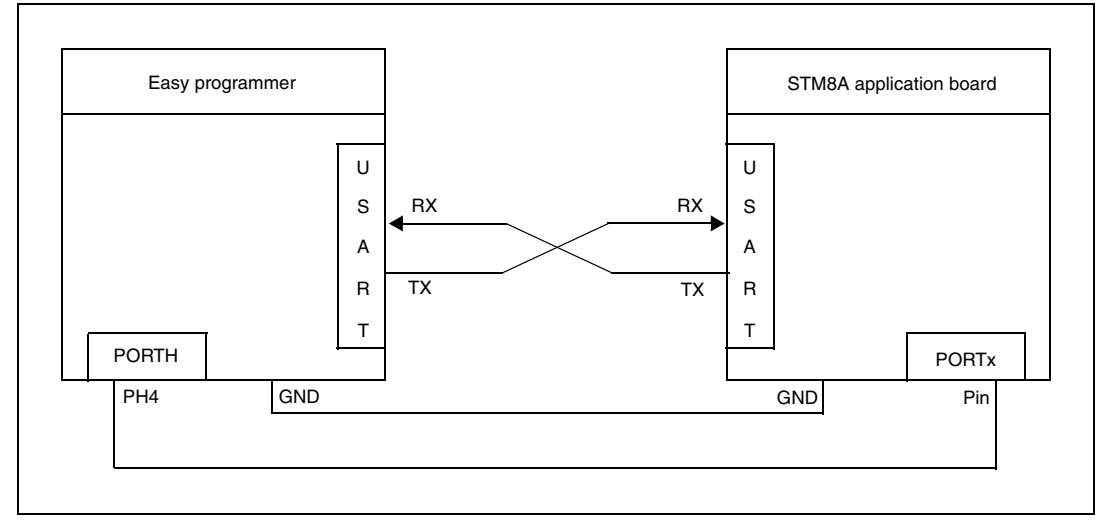

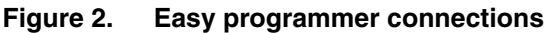

### Table 3. Description of the easy programmer signals

|                                    | Easy programmer | STM8A application board |                                                                |
|------------------------------------|-----------------|-------------------------|----------------------------------------------------------------|
| Pin name Description               |                 | Pin name                | Description                                                    |
| RX                                 | USART receive   | ΤX                      | USART transmit                                                 |
| TX                                 | USART transmit  | RX                      | USART receive                                                  |
| PH4 Stimulus to write option bytes |                 | PORTx/pin               | External interrupt pin which forces option bytes to be written |
| GND                                | Ground          | GND                     | Ground                                                         |

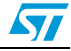

# 6 Revision history

### Table 4.Document revision history

| Date        | Revision | Changes         |
|-------------|----------|-----------------|
| 03-Nov-2008 | 1        | Initial release |

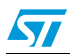

#### Please Read Carefully:

Information in this document is provided solely in connection with ST products. STMicroelectronics NV and its subsidiaries ("ST") reserve the right to make changes, corrections, modifications or improvements, to this document, and the products and services described herein at any time, without notice.

All ST products are sold pursuant to ST's terms and conditions of sale.

Purchasers are solely responsible for the choice, selection and use of the ST products and services described herein, and ST assumes no liability whatsoever relating to the choice, selection or use of the ST products and services described herein.

No license, express or implied, by estoppel or otherwise, to any intellectual property rights is granted under this document. If any part of this document refers to any third party products or services it shall not be deemed a license grant by ST for the use of such third party products or services, or any intellectual property contained therein or considered as a warranty covering the use in any manner whatsoever of such third party products or services or any intellectual property contained therein.

UNLESS OTHERWISE SET FORTH IN ST'S TERMS AND CONDITIONS OF SALE ST DISCLAIMS ANY EXPRESS OR IMPLIED WARRANTY WITH RESPECT TO THE USE AND/OR SALE OF ST PRODUCTS INCLUDING WITHOUT LIMITATION IMPLIED WARRANTIES OF MERCHANTABILITY, FITNESS FOR A PARTICULAR PURPOSE (AND THEIR EQUIVALENTS UNDER THE LAWS OF ANY JURISDICTION), OR INFRINGEMENT OF ANY PATENT, COPYRIGHT OR OTHER INTELLECTUAL PROPERTY RIGHT.

UNLESS EXPRESSLY APPROVED IN WRITING BY AN AUTHORIZED ST REPRESENTATIVE, ST PRODUCTS ARE NOT RECOMMENDED, AUTHORIZED OR WARRANTED FOR USE IN MILITARY, AIR CRAFT, SPACE, LIFE SAVING, OR LIFE SUSTAINING APPLICATIONS, NOR IN PRODUCTS OR SYSTEMS WHERE FAILURE OR MALFUNCTION MAY RESULT IN PERSONAL INJURY, DEATH, OR SEVERE PROPERTY OR ENVIRONMENTAL DAMAGE. ST PRODUCTS WHICH ARE NOT SPECIFIED AS "AUTOMOTIVE GRADE" MAY ONLY BE USED IN AUTOMOTIVE APPLICATIONS AT USER'S OWN RISK.

Resale of ST products with provisions different from the statements and/or technical features set forth in this document shall immediately void any warranty granted by ST for the ST product or service described herein and shall not create or extend in any manner whatsoever, any liability of ST.

ST and the ST logo are trademarks or registered trademarks of ST in various countries.

Information in this document supersedes and replaces all information previously supplied.

The ST logo is a registered trademark of STMicroelectronics. All other names are the property of their respective owners.

© 2008 STMicroelectronics - All rights reserved

STMicroelectronics group of companies

Australia - Belgium - Brazil - Canada - China - Czech Republic - Finland - France - Germany - Hong Kong - India - Israel - Italy - Japan -Malaysia - Malta - Morocco - Singapore - Spain - Sweden - Switzerland - United Kingdom - United States of America

www.st.com

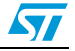